# CONTRACTOR OF CONTRACTOR OF CO

### PROGRAMMAZIONE Installazione di Linux attraverso virtual machine

Dott. Franco Liberati liberati@di.uniroma1.it

### **INSTALLAZIONE LINUX TRAMITE VM** Generalità

- □ Virtual Box (prescelto per il corso)
  - https://www.virtualbox.org/
- - https://www.vmware.com/products/workstation-pro/workstation-pro-evaluation.html

#### Linux

https://www.linux.it/distro/

# Installazione Virtual Machine

### **INSTALLAZIONE LINUX TRAMITE VM** Generalità

□ Virtual Box (prescelto per il corso)

https://www.virtualbox.org/

### **INSTALLAZIONE LINUX TRAMITE VM** Prelievo della macchina virtuale

#### □ Virtual Box (prescelto per il corso) Download

https://www.virtualbox.org/wiki/Downloads

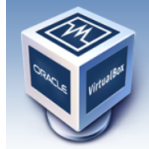

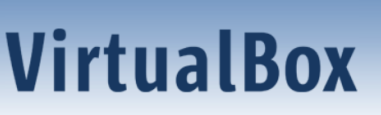

search... Accedi Preferenze Pagina iniziale Indice Cronologia

About Screenshots Downloads Documentation End-user docs Technical docs Contribute Community

#### **Download VirtualBox**

Here you will find links to VirtualBox binaries and its source code.

#### VirtualBox binaries

By downloading, you agree to the terms and conditions of the respective license.

If you're looking for the latest VirtualBox 6.1 packages, see VirtualBox 6.1 builds. Version 6.1 will remain supported until December 2023.

#### VirtualBox 7.0.10 platform packages

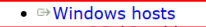

- macOS / Intel hosts
- Linux distributions
- ➡Solaris hosts
- ➡Solaris 11 IPS hosts

The binaries are released under the terms of the GPL version 3.

See the changelog for what has changed.

You might want to compare the checksums to verify the integrity of downloaded packages. The SHA256 checksums should be favored as the MD5 algorithm must be treated as insecure!

### **INSTALLAZIONE LINUX TRAMITE VM** Esecuzione dell'installazione della macchina virtuale

- Individuare il file eseguibile scaricato (di solito è memorizzato nella cartella download)
- Eseguirlo (doppio click)

| 🛓 Download                          |                  | × +    |              |             |                                                  |  |
|-------------------------------------|------------------|--------|--------------|-------------|--------------------------------------------------|--|
| 🕂 Nuovo -                           | λ Ο              | õ Ø    | in 🗹         | ↑↓ Ordina ~ | $\equiv \equiv$ Visualizza $\scriptstyle{	imes}$ |  |
| $\leftarrow \rightarrow \checkmark$ | ↑ <u>↓</u> > Dov | wnload |              |             |                                                  |  |
| A Home                              | - I - r          | ALTRO  | 0-158379-Win |             |                                                  |  |
| E Desktop                           | · *   •          |        |              |             |                                                  |  |
| 🛓 Download                          | *                |        |              |             |                                                  |  |
| Documenti                           | *                |        |              |             |                                                  |  |
| 🔀 Immagini                          | *                |        |              |             |                                                  |  |
| 🕑 Musica                            | *                |        |              |             |                                                  |  |
| 🚺 Video                             | *                |        |              |             |                                                  |  |
| 💻 BATMAN                            |                  |        |              |             |                                                  |  |
| 📥 Windows-S                         | SSD ((           |        |              |             |                                                  |  |

### **INSTALLAZIONE LINUX TRAMITE VM** Esecuzione dell'installazione della macchina virtuale

Il sistema Windows potrebbe chiedere di accettare che il programma apporti delle modifiche al sistema: premere il tasto SI

# Installazione della VM: wizard

- Attivazione dello Wizard (programma di installazione)
- Procedere premendo il tasto AVANTI

Oracle VM VirtualBox 7.0.10 Installazione

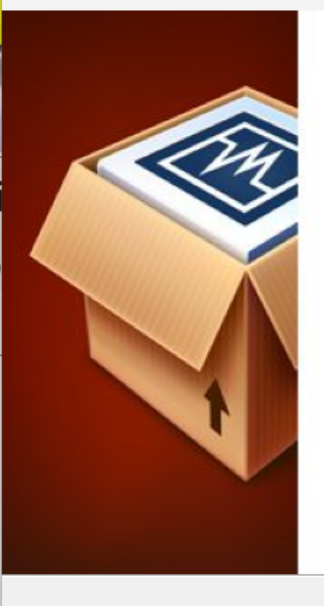

#### Benvenuti nella procedura guidata di installazione di Oracle VM VirtualBox 7.0.10

X

Annulla

La procedura guidata installerà Oracle VM VirtualBox 7.0.10 sul tuo computer. Fai clic su Avanti per continuare o su Annulla per uscire dalla procedura guidata.

Avanti >

Version 7.0.10

### **INSTALLAZIONE LINUX TRAMITE VM** Selezione della cartella in cui mettere la VM

# Lo Wizard mostra una serie di caratteristiche che si possono installare (oltre alla macchina virtuale)

Si possono lasciare i valori preimpostati

Oracle VM VirtualBox 7.0.10 Installazione X Installazione personalizzata Seleziona la modalità di installazione delle funzionalità. Fai clic sulle icone dell'albero sequente per cambiare la modalità di installazione delle funzionalità. VirtualBox Application Applicazione Oracle VM VirtualBox ➡ VirtualBox USB Support 7.0.10. VirtualBox Networking VirtualBox Bridged Netwo ➡ I VirtualBox Host-Only Net Ouesta funzionalità richiede 210MB sul tuo disco fisso. Ha 3 di 3 VirtualBox Python Support sotto-funzionalità selezionate. Le sotto-funzionalità richiedono 992KB ... Posizione: C:\Program Files\Oracle\VirtualBox\ Sfoglia Utilizzo del < Indietro Version 7.0.10 Avanti > Annulla disco

### **INSTALLAZIONE LINUX TRAMITE VM** Selezione della cartella in cui mettere la VM

#### Se si vuole installare la VM in una cartella specifica premere il tasto SFOGLIA e selezionare la cartella

 $\times$ 

Si può lasciare la cartella preimpostata

Oracle VM VirtualBox 7.0.10 Installazione Installazione personalizzata Seleziona la modalità di installazione delle funzionalità. Fai clic sulle icone dell'albero sequente per cambiare la modalità di installazione delle funzionalità. VirtualBox Application Applicazione Oracle VM VirtualBox VirtualBox USB Support 7.0.10 VirtualBox Networking VirtualBox Bridged Netwo ➡ VirtualBox Host-Only Net Ouesta funzionalità richiede 210MB sul tuo disco fisso. Ha 3 di 3 VirtualBox Python Support sotto-funzionalità selezionate. Le sotto-funzionalità richiedono 992KB ... C:\Program Files\Oracle\VirtualBox\ Posizione: Sfoglia Utilizzo del Version 7.0.10 < Indietro Avanti > Annulla disco

### **INSTALLAZIONE LINUX TRAMITE VM** Selezione della cartella in cui mettere la VM

 $\times$ 

#### Premete il tasto AVANTI

Oracle VM VirtualBox 7.0.10 Installazione

Installazione personalizzata

Seleziona la modalità di installazione delle funzionalità.

Fai clic sulle icone dell'albero seguente per cambiare la modalità di installazione delle funzionalità.

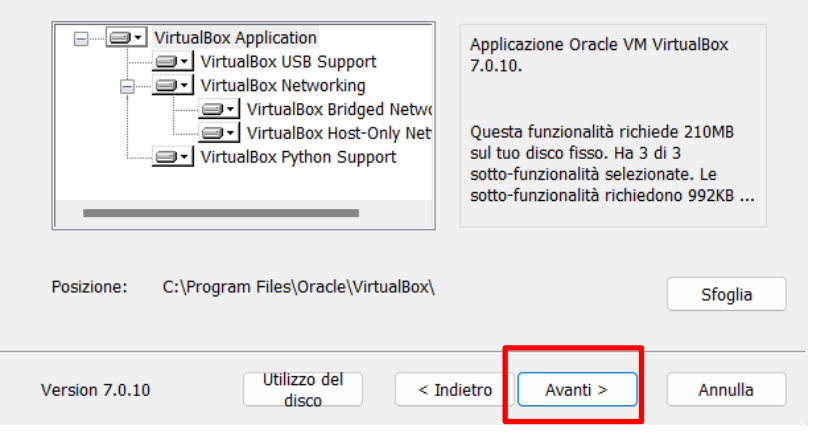

### **INSTALLAZIONE LINUX TRAMITE VM** Selezione della scorciatoie per eseguire la VM

- □ Si procede nell'installare una porta virtuale per le comunicazioni remote (*virtual network adapter*) cliccando il tasto SI.
  - È possibile che il collegamento internet si disconnetta temporaneamente

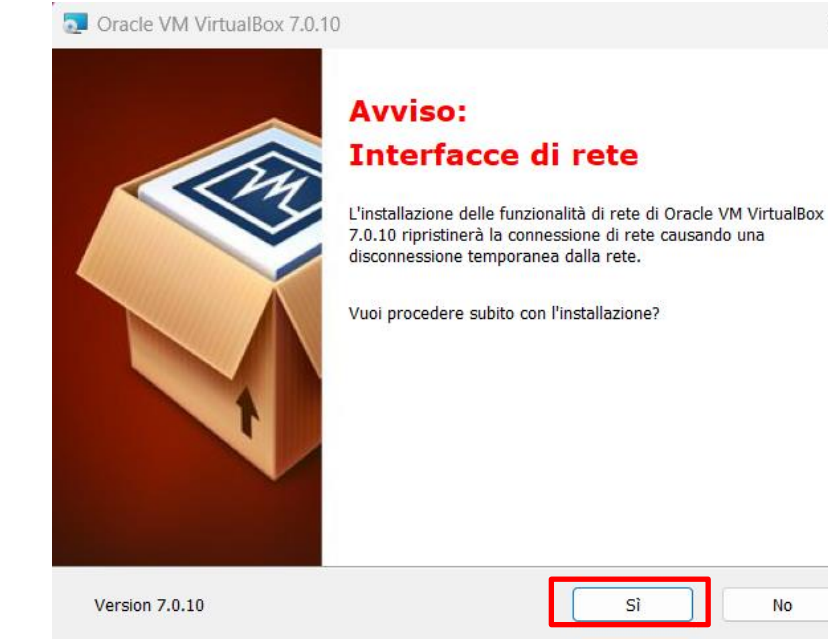

### **INSTALLAZIONE LINUX TRAMITE VM** Selezione della scorciatoie per eseguire la VM

#### □ Si procede nell'installare il core per Python e Win32

Questa opzione può essere esclusa, ma conviene farla per i corsi futuri

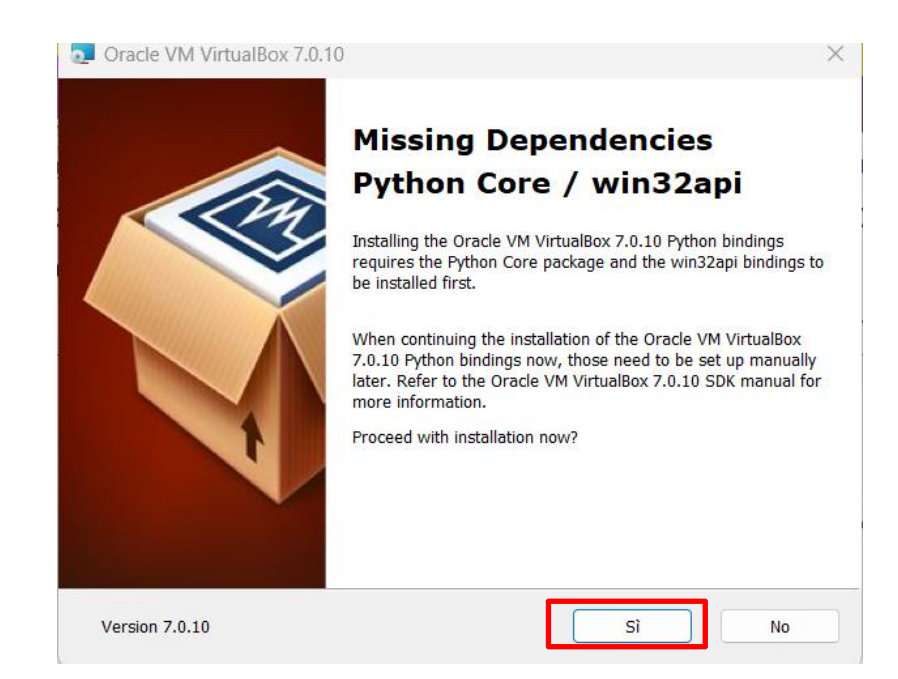

# **Avvio dell'installazione della VM**

 $\times$ 

□ Infine si deve confermare l'installazione con il tasto INSTALLA

L'installazione dura alcuni minuti (in relazione alla velocità del processore dell'elaboratore)

Premere FINE per chiudere il Wizard e attivare la VM

Oracle VM VirtualBox 7.0.10 Installazione

#### Pronto per l'installazione

La procedura guidata è pronta per iniziare l'installazione di Personalizzato.

Fai clic su Installa per iniziare l'installazione. Se vuoi rivedere o cambiare una qualsiasi impostazione di installazione, fai clic su Indietro. Fai clic su Annulla per uscire dalla procedura guidata.

## Creazione prima macchina virtuale

Premente il pulsante NUOVA nella barra delle icone in alto a destra

 Questa azione comporta l'esecuzione un nuovo Wizard per la creazione di una VM (*Create Virtual Machine wizard*).

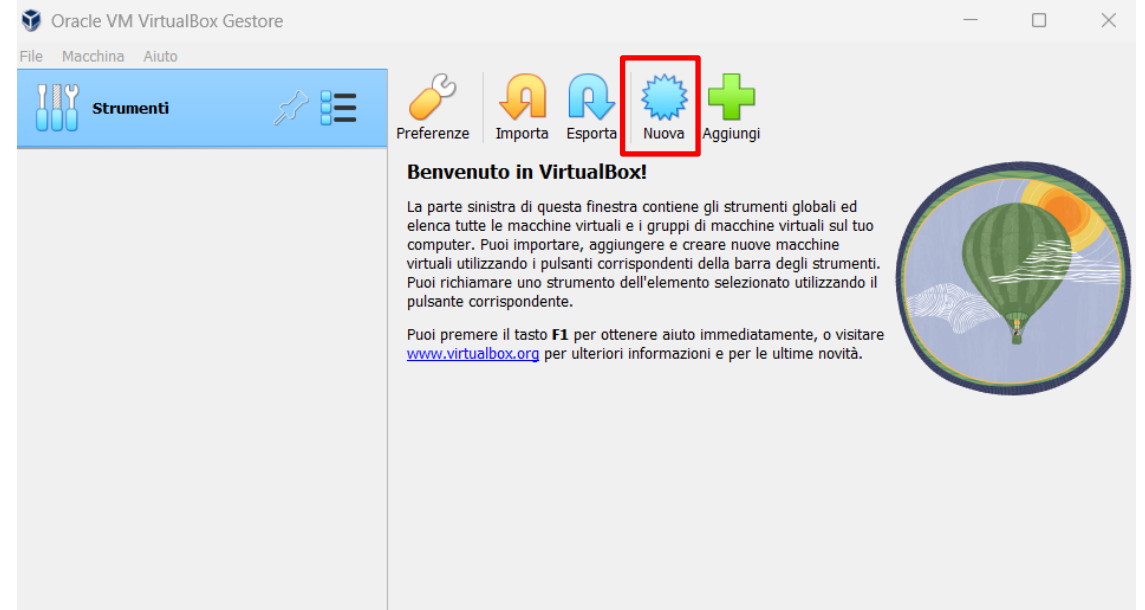

#### Compilare la pagina relativa al Sistema Operativo virtuale

|     | Nome ma                                                   | cchina virtuale e sistema operativo                                                                                                    |            |
|-----|-----------------------------------------------------------|----------------------------------------------------------------------------------------------------|------------|
|     | Scegli un nome<br>utilizzato in Virt<br>utilizzata per in | descrittivo e una cartella di destinazione per la nuova macchina virtuale. Il nome che scegli sa<br>ualBox per identificare questa macchina. Inoltre, puoi selezionare un'immagine ISO che può es<br>stallare il sistema operativo guest. | rà<br>sere |
|     | Nome:                                                     |                                                                                                    |            |
| VE. | Cartella:                                                 | C:\Users\lenovo\VirtualBox VMs                                                                                                    | ~          |
|     | Immagine ISO:                                             | <non selezionato=""></non>                                                                                                    | ~          |
| Y   | Edizione:                                                 |                                                                                                    | ~          |
|     | Tipo:                                                     | Microsoft Windows                                                                                                    | 64         |
|     | Versione:                                                 | Windows 10 (64-bit)                                                                                                    |            |
|     |                                                           | Salta l'installazione non supervisionata                                                                                                    |            |
|     |                                                           | ① Nessuna immagine ISO è selezionata, il sistema operativo guest dovrà essere installato<br>manualmente.                                                                                                    |            |

□ NOME: Dare un nome al sistema operativo virtuale

è possibile dare un qualsiasi nome, ovviamente è preferibile usare uno chiaro che permetta l'individuazione immediata UBUNTU\_PER\_INFORMATICA, UBUNTU\_PER\_PROGRAMMAZIONE, MIO\_UBUNTU, UBUNTU\_ESERCITAZIONE)}

|          | Nome ma                                                     | cchina virtuale e sistema operativo                                                                                                    |                |
|----------|-------------------------------------------------------------|----------------------------------------------------------------------------------------------------|----------------|
|          | Scegli un nome<br>utilizzato in Virtu<br>utilizzato per ins | descrittivo e una cartella di destinazione per la nuova macchina virtuale. Il nome che sceoli<br>alBox per identificare questa macchina. Inoltre, puoi selezionare un'immagine ISO che può<br>tallare il sistema operativo guest. | sarà<br>essere |
|          | Nome:                                                       | 🚍 Grijiansveji (intvolitari i Mas                                                                                                    | <b>(</b> )     |
| SE       | Immagine ISO:                                               | <non selezionato=""></non>                                                                                                    | ~              |
| Y        | Edizione:                                                   |                                                                                                    | ~              |
| <b>Y</b> | Tipo:                                                       | Microsoft Windows                                                                                                    | ~ 64           |
|          | Versione:                                                   | Windows 10 (64-bit)                                                                                                    |                |
|          |                                                             | Salta l'installazione non supervisionata                                                                                                    |                |
|          |                                                             | Nessuna immagine ISO è selezionata, il sistema operativo guest dovrà essere installato<br>provuelne atta                                                                                                    |                |

□ CARTELLA: specificare la cartella in cui memorizzare i file relativi alla macchina virtuale (*virtual machine files*).

*{Si può lasciare la cartella preimpostata oppure selezionarla una nuova con il tasto Browse...}* 

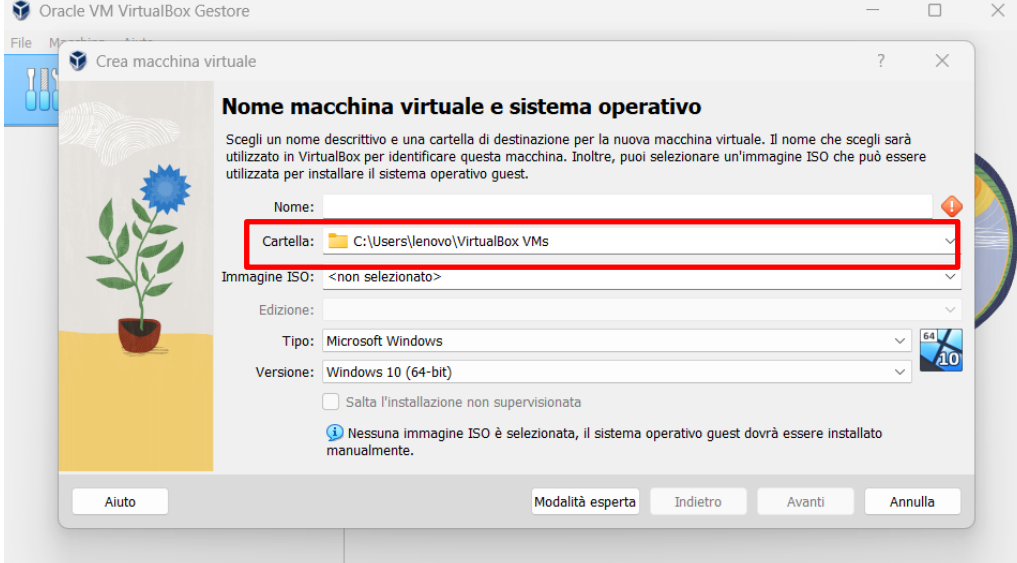

TIPO: selezionare il tipo di Sistema Operativo da Installare. Si può usare il menu a cascata.

Nel caso in esame si sceglie LINUX

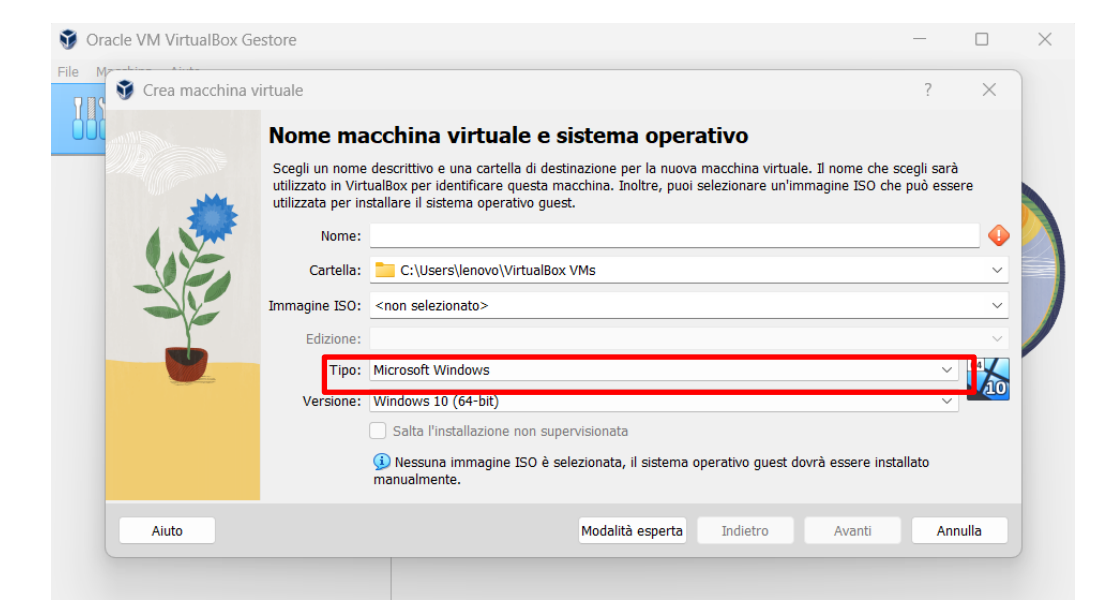

□ VERSIONE: Selezionare la versione del Sistema Operativo che si vuole installare

Nel caso in esempio si installa l'ultima versione di Ubuntu a 64bit

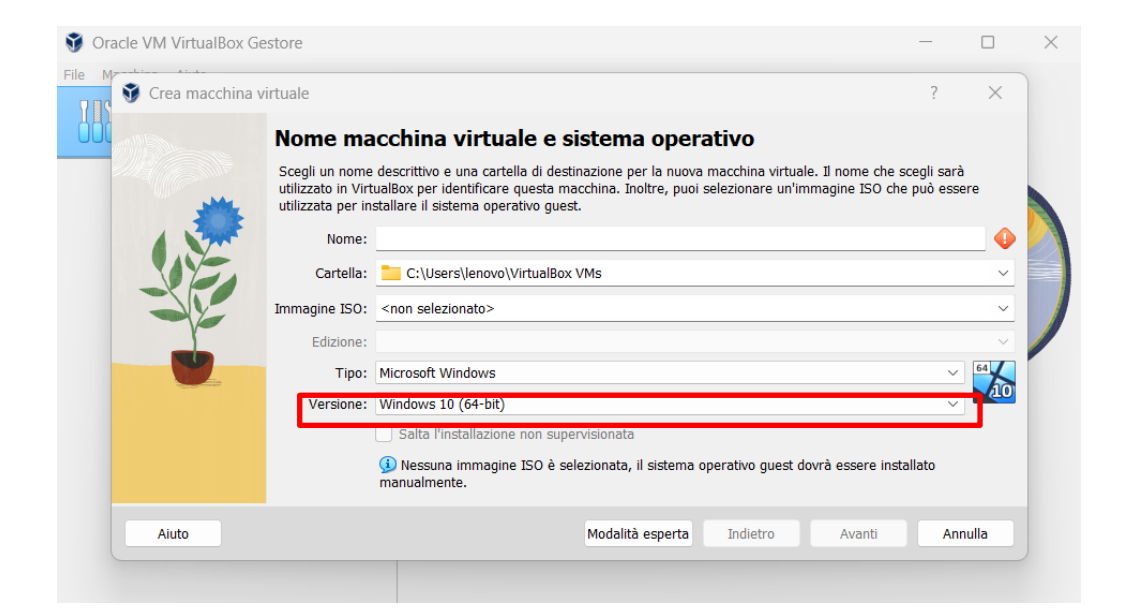

#### Un volta compilata la pagina premere Avanti

Personalmente ho chiamato la VM: UBUNTU\_DEB e l'ho posizionata in una cartella del mio disco C:\VN\_Ubuntu

| 🕈 🕈 Crea macchina | virtuale                                                    |                                                                                                    | ? )            | ×        |
|-------------------|-------------------------------------------------------------|----------------------------------------------------------------------------------------------------|----------------|----------|
|                   | Nome ma                                                     | cchina virtuale e sistema operativo                                                                                                    |                |          |
|                   | Scegli un nome<br>utilizzato in Virtu<br>utilizzata per ins | descrittivo e una cartella di destinazione per la nuova macchina virtuale. Il nome che scegli<br>JaBox per identificare questa macchina. Inoltre, puoi selezionare un'immagine ISO che può<br>stallare il sistema operativo guest. | sarà<br>essere |          |
|                   | Nome:                                                       | UBUNTU_DEB                                                                                                    |                | <b>~</b> |
|                   | Cartella:                                                   | C:\VM_Ubuntu                                                                                                    |                | $\sim$   |
|                   | Immagine ISO:                                               | <non selezionato=""></non>                                                                                                    |                | ~        |
|                   | Edizione:                                                   |                                                                                                    |                | $\sim$   |
|                   | Tipo:                                                       | Linux                                                                                                    | ~ 64           | 7        |
|                   | Versione:                                                   | Debian (64-bit)                                                                                                    | <b>(</b>       | 9        |
|                   |                                                             | Salta l'installazione non supervisionata                                                                                                    |                |          |
|                   |                                                             | Wessuna immagine ISO è selezionata, il sistema operativo guest dovrà essere installato<br>manualmente.                                                                                                    | )              |          |
| Aiuto             |                                                             | Modalità esperta Indietro Avanti                                                                                                    | Annulla        |          |

#### Assicurarsi di avere 20GB di spazio per la VM e 4GB per i file

- Nella pagina relativa alla dimensione della memoria da dedicare alla macchina virtuale (Memoria di base) si può scegliere la quantità di spazio da allocare
- Il valore preimpostato è 1024; è consigliato dedicare 2048MB per Linux (4096MB nel caso si installi Windows sotto linux)

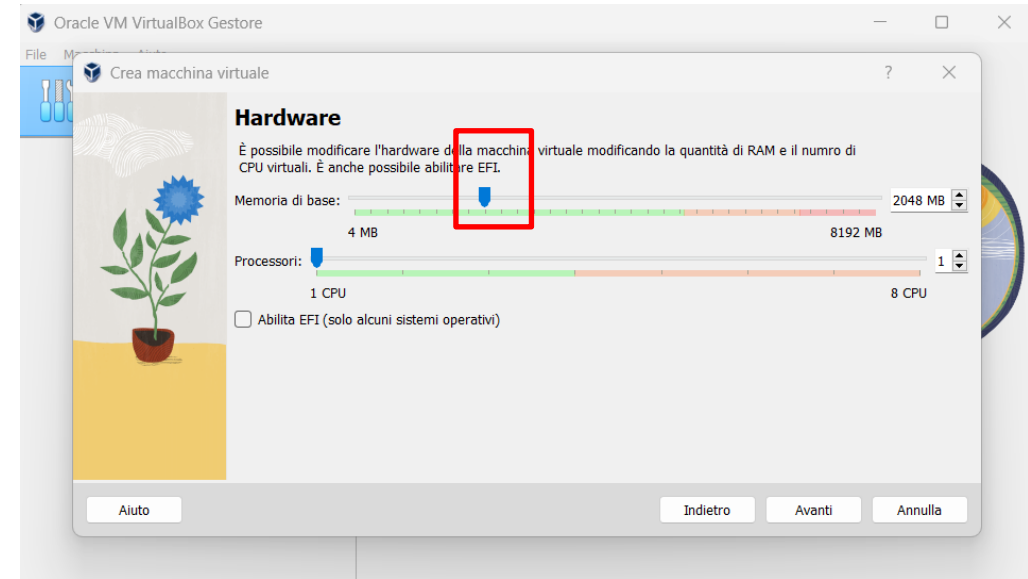

#### Premere il tasto AVANTI

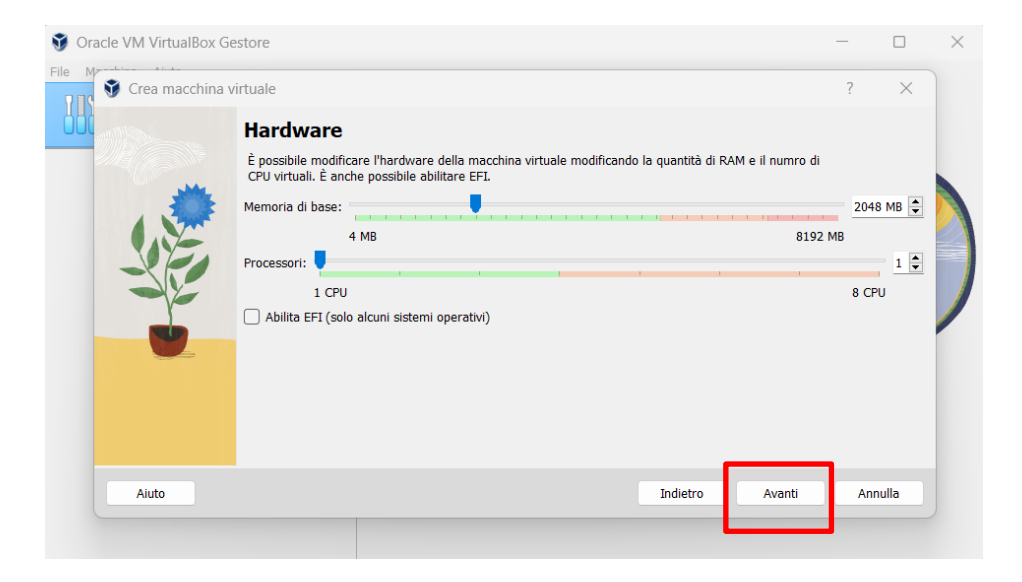

OSS: non eccedere nell'allocare molto spazio alla memoria virtuale per non rallentare troppo il vostro elaboratore)

Nella pagina relativa alla configurazione del disco fisso (Hard disk screen) è possibile creare un nuovo hard disk per ospitare la macchina virtuale

Nel caso in esame se ne crea uno nuovo. L'hard disk virtuale ospiterà il sistema operativo, gli applicativi di base e i documenti creati

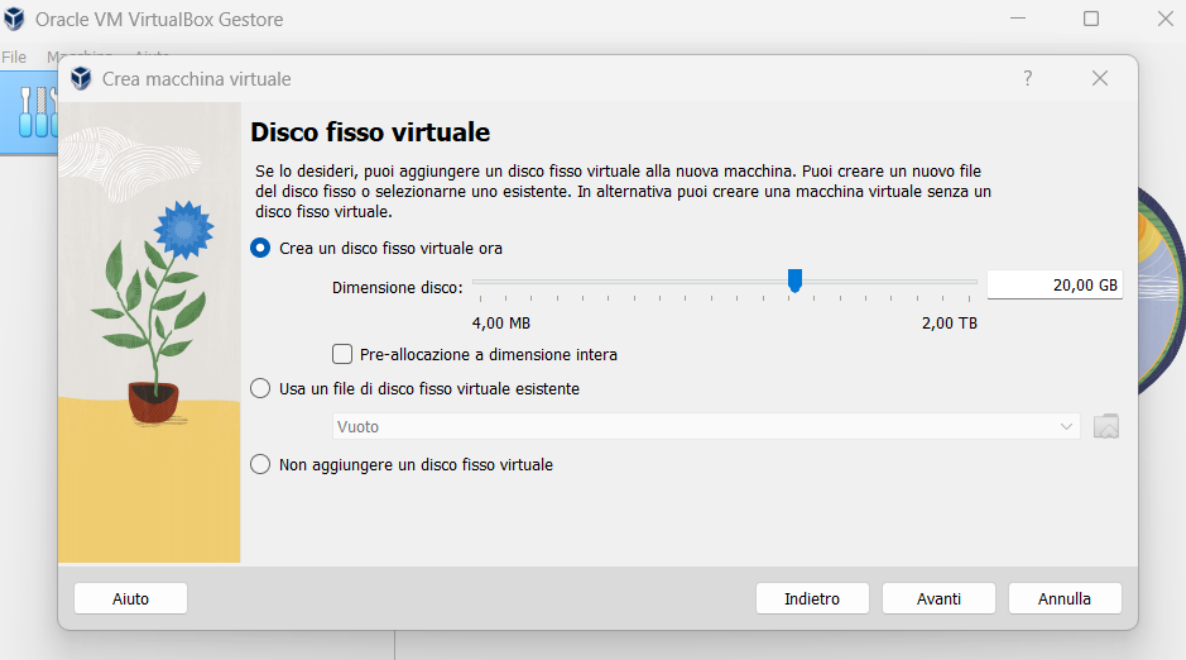

#### Premere il tasto AVANTI

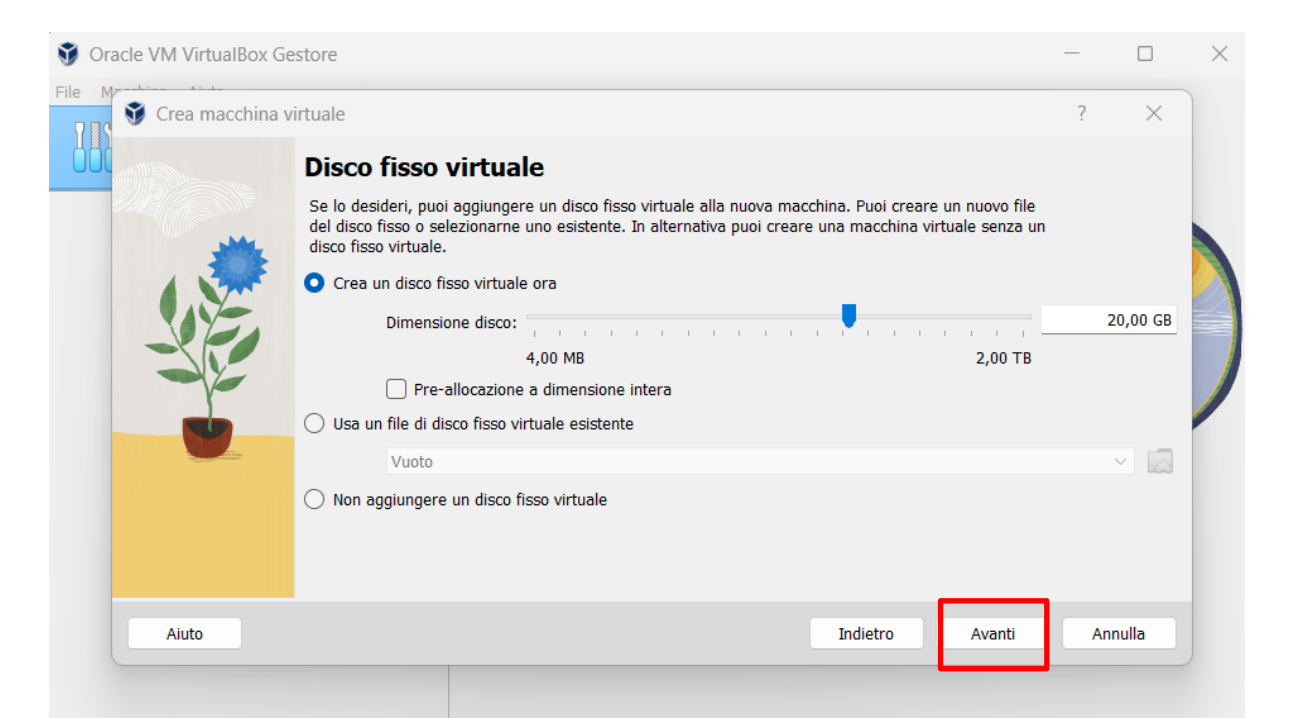

Dopo la creazione appare nel Wizard la Nuova Macchina Virtuale

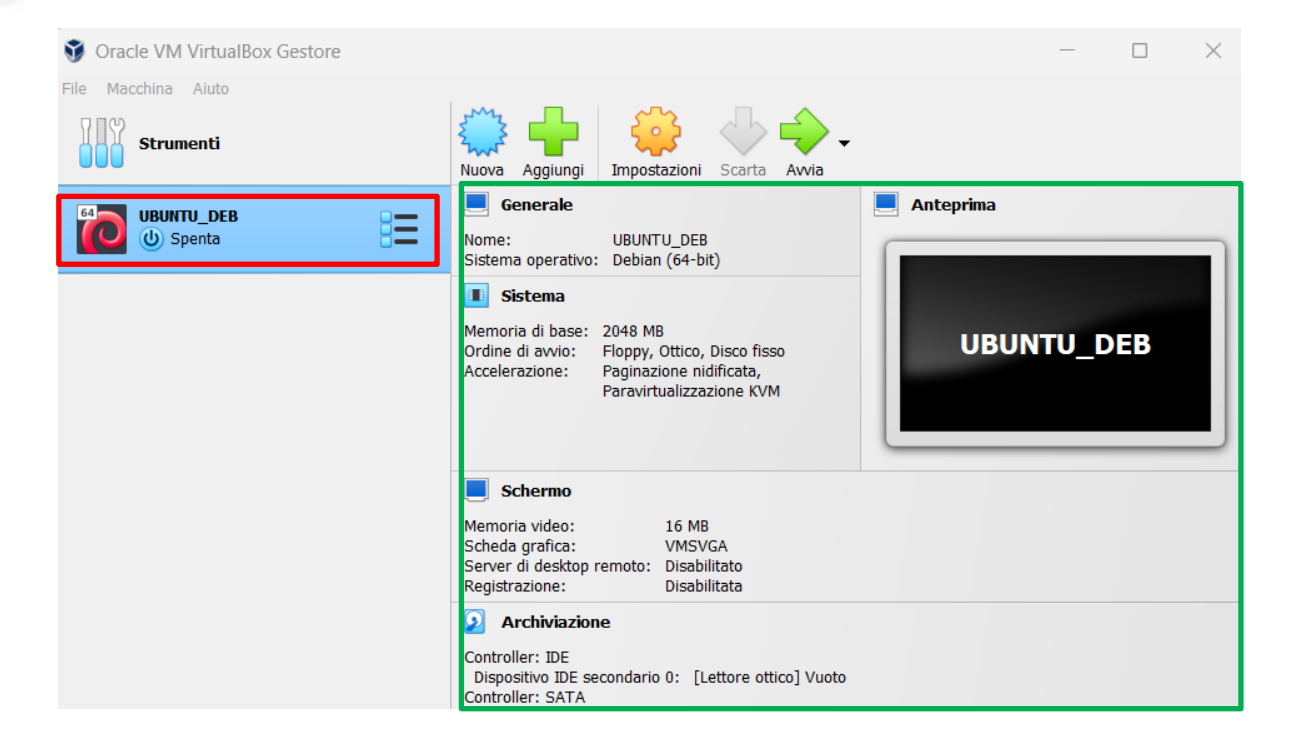

- Dopo aver creato la macchina virtuale bisogna installare il Sistema Operativo (guest operating system)
- Bisogna prendere il file ISO per l'installazione. Alcuni sistemi operativi sono gratuiti altri hanno una versione limitata nelle funzionalità altri sono acquistabili
- Nel caso dell'istallazione di Ubuntu lo si può prelevare dal sito ufficiale (https://releases.ubuntu.com/20.04/)

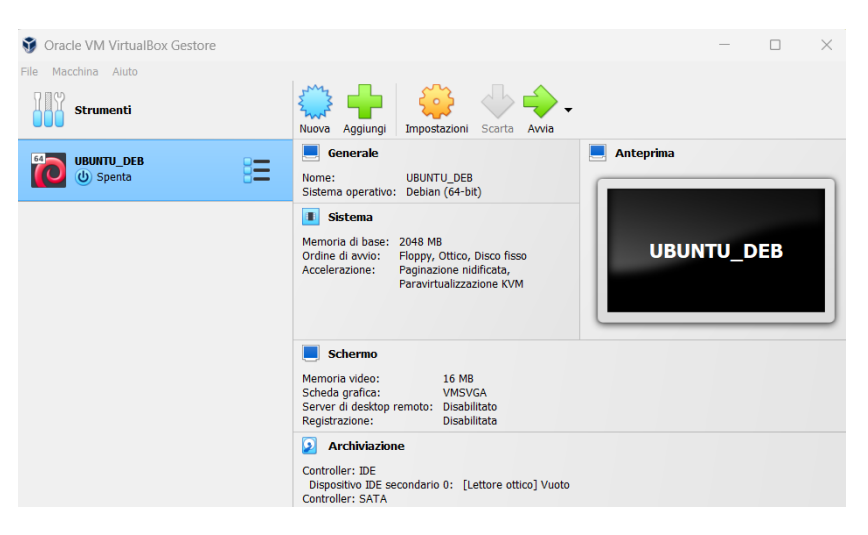

#### Nel caso dell'istallazione di Ubuntu lo si può prelevare dal sito ufficiale (https://releases.ubuntu.com)

| $\leftrightarrow \rightarrow C$ $\textcircled{https://rel}$ | eases.ubuntu.com                                                                                                    |                                                                         | A* 🔂 🕴                                                                                                    | 3   D  | 5 | <b>1</b> ∕∞ q | ନ୍ତି 🔇 | <br>L |
|-------------------------------------------------------------|----------------------------------------------------------------------------------------------------|-------------------------------------------------------------------------|----------------------------------------------------------------------------------------------------|--------|---|---------------|--------|-------|
|                                                             | ubuntu <sup>®</sup> releases                                                                                                    |                                                                         |                                                                                                    |        |   |               |        |       |
|                                                             | These releases<br>Standard support<br>LTS Releases<br>Ubuntu 22.04.3 LTS (Jammy<br>Jellyfish) ><br>Ubuntu 20.04.6 LTS (Focal<br>Fossa) > | OF Ubuntu are ava<br>Interim Releases<br>Ubuntu 23.04 (Lunar Lobster) > | Extended Security<br>Maintenance (ESM)<br>Ubuntu 18.04.6 LTS (Bionic<br>Beaver) ><br>Ubuntu 16.04.7 LTS (Xenial<br>Xerus) ><br>Ubuntu 14.04.6 LTS (Trusty<br>Tahr) > | :<br>/ |   |               |        |       |

#### □ Scaricare la versione 22.04 LTS (Jammy Jellyfish)

| $\leftarrow$ C                                                                  | đ | https://releases.ubuntu.com/jammy/ |                                                                                                |  |  |  | C) | 5 | <u>↓</u> ⊘ | ~~~~~~~~~~~~~~~~~~~~~~~~~~~~~~~~~~~~~~~ | <b>B</b> | ( |  |
|---------------------------------------------------------------------------------|---|------------------------------------|------------------------------------------------------------------------------------------------|--|--|--|----|---|------------|-----------------------------------------|----------|---|--|
|                                                                                 |   |                                    | permanently on a computer for use as a server. It will not install a graphical user interface. |  |  |  |    |   |            |                                         |          |   |  |
| A full list of available files, including BitTorrent files, can be found below. |   |                                    |                                                                                                |  |  |  |    |   |            |                                         |          |   |  |
|                                                                                 |   |                                    | If you need help burning these images to disk, see the Image Burning Guide.                    |  |  |  |    |   |            |                                         |          |   |  |

|    | Name                                         | Last modified    | Size | Description                                                                    |
|----|----------------------------------------------|------------------|------|--------------------------------------------------------------------------------|
| ۵  | Parent Directory                             |                  | -    |                                                                                |
|    | SHA256SUMS                                   | 2023-08-10 18:33 | 202  |                                                                                |
|    | SHA256SLIMS and                              | 2023-08-10 18:33 | 833  |                                                                                |
| 0  | ubuntu-22.04.3-desktop-amd64.iso             | 2023-08-08 01:19 | 4.7G | Desktop image for 64-bit PC (AMD64)<br>computers (standard download)           |
| ₫. | ubuntu-22.04.3-desktop-<br>amd64.iso.torrent | 2023-08-10 18:30 | 376K | Desktop image for 64-bit PC (AMD64) computers (BitTorrent download)            |
|    | ubuntu-22.04.3-desktop-amd64.iso.zsync       | 2023-08-10 18:30 | 11M  | Desktop image for 64-bit PC (AMD64)<br>computers (zsync metafile)              |
|    | ubuntu-22.04.3-desktop-amd64.list            | 2023-08-08 01:19 | 23K  | Desktop image for 64-bit PC (AMD64)<br>computers (file listing)                |
|    | ubuntu-22.04.3-desktop-amd64.manifest        | 2023-08-07 23:05 | 60K  | Desktop image for 64-bit PC (AMD64)<br>computers (contents of live filesystem) |

OSS: il download impiega circa 5 minuti (conviene salvare il file nella cartella della VM)

- Cliccare su Setting della VM
- Premere i tasti fino ad individuare il file ISO di Ubuntu
  - Storage  $\rightarrow$  Empty disk  $\rightarrow$  the Optical Drive icon  $\rightarrow$  Choose a disk file

Premere Open

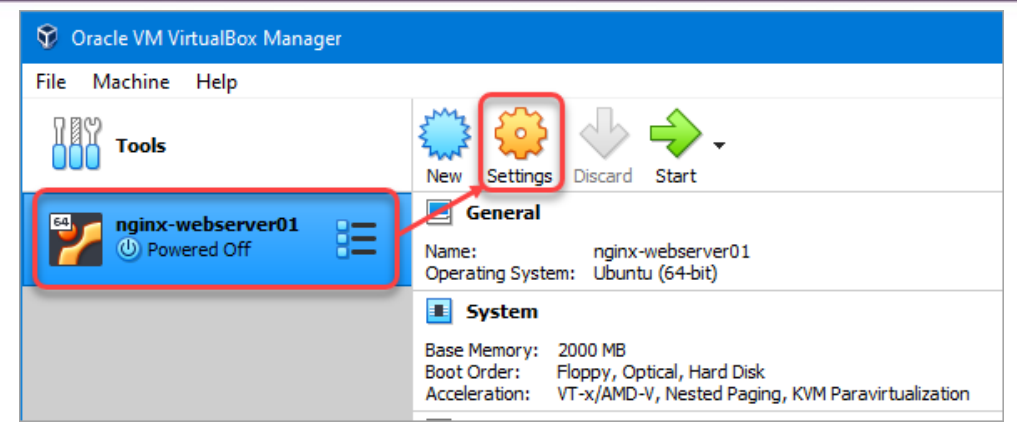

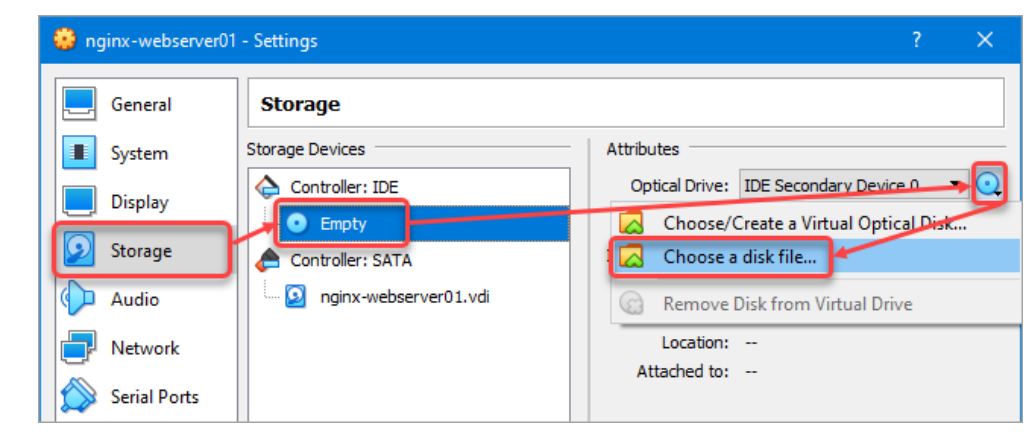

#### Cliccare su IMPOSTAZIONI della VM

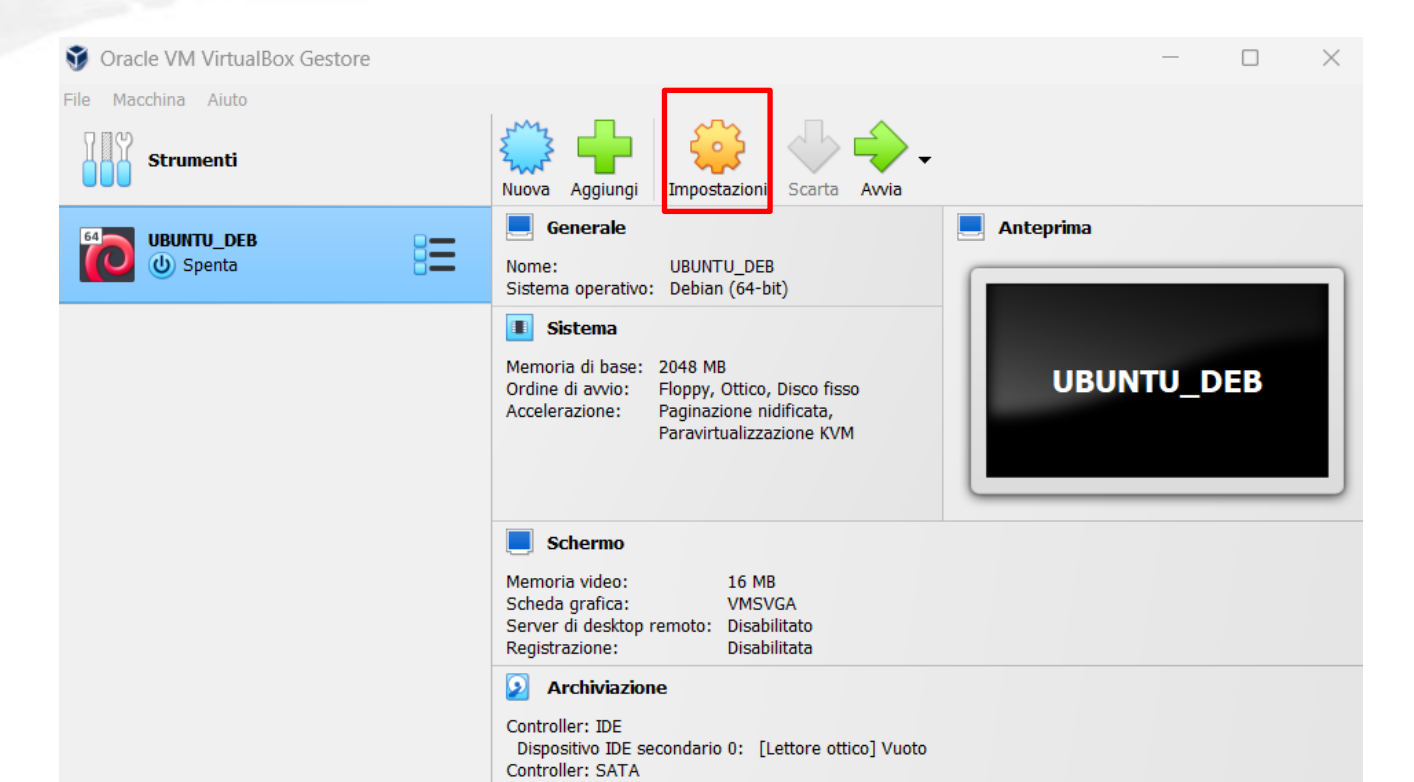

#### □ Andare sul pannello Archiviazione

| 😵 Oracle \   | Ο υ                     | BUNTU_DEB - Imp    | ostazioni |                                          | —       |   | ×     | ) × |   |
|--------------|-------------------------|--------------------|-----------|------------------------------------------|---------|---|-------|-----|---|
| File Macchir |                         | Generale           | Genera    | le                                       |         |   |       |     |   |
| Sti          |                         | Sistema            | Base      | Avanzate Descrizione Cifratura del disco |         |   |       |     |   |
|              |                         | Schermo            | Nome:     | UBUNTU_DEB                               |         |   |       |     |   |
|              | $\overline{\mathbf{O}}$ | Archiviazione      | Tipo:     | Linux                                    |         | ~ | 64    |     | Ľ |
|              |                         | Audio              | Versione: | Debian (64-bit)                          |         | ~ |       |     |   |
|              | Þ                       | Rete               |           |                                          |         |   |       | 3   |   |
|              |                         | Porte seriali      |           |                                          |         |   |       |     |   |
|              | Ď                       | USB                |           |                                          |         |   |       |     |   |
|              |                         | Cartelle condivise |           |                                          |         |   |       |     |   |
|              |                         | Interfaccia utente |           |                                          |         |   |       |     |   |
|              |                         |                    |           |                                          |         |   |       |     |   |
|              |                         |                    |           |                                          |         |   |       |     |   |
|              |                         |                    |           |                                          |         |   |       |     |   |
|              |                         |                    |           | ОК                                       | Annulla |   | Aiuto |     |   |

#### Selezionare il file ISO di Ubuntu

Controllo IDE:Vuoto  $\rightarrow$  Icona del Disco ottico  $\rightarrow$  Scegli un file di disco...

| 😵 Oracle V   | 🧿 ບ        | IBUNTU_DEB - Imp   | postazioni                   |                      |    | _            |     | ×   | ) × |   |
|--------------|------------|--------------------|------------------------------|----------------------|----|--------------|-----|-----|-----|---|
| File Macchin |            | Generale           | Archiviazione                |                      |    |              |     |     |     |   |
| st           |            | Sistema            | Dispositivi di archiviazione | Attributi            |    |              |     |     |     |   |
| 64 110       |            | Schermo            | Controller: IDE              | Lettore ottico:      |    | DE secondari | 0.0 |     |     |   |
| 0            | $\bigcirc$ | Archiviazione      | Controller: SATA             | Informazioni         |    |              |     |     |     |   |
|              |            | Audio              | UBUNTU_DEB.vdi               | Tipo:<br>Dimensione: |    |              |     |     |     |   |
|              | Þ          | Rete               |                              | Posizione            |    |              |     |     | 3   |   |
|              |            | Porte seriali      |                              | Collegato a:         |    |              |     |     |     |   |
|              | <b>A</b>   | USB                |                              |                      |    |              |     |     |     | J |
|              |            | Cartelle condivise |                              |                      |    |              |     |     |     |   |
|              |            | Interfaccia utente |                              |                      |    |              |     |     |     |   |
|              |            |                    |                              |                      |    |              |     |     |     |   |
|              |            |                    |                              |                      |    |              |     |     |     |   |
|              |            |                    | 4 ki 🖾 📓                     |                      | or | A            |     |     |     |   |
|              |            |                    |                              |                      | UK | Annulla      | AI  | uto |     |   |

#### Selezionare il file, premere APRI e poi OK

| 🗊 Oracle \   | 😳 UBUNTU_DEB - Ir                            | npostazion   | i                              | - 0              | × x                          | Έ \      |
|--------------|----------------------------------------------|--------------|--------------------------------|------------------|------------------------------|----------|
| File Macchir | 휳 Scegli un file di                          | disco ottico | virtuale                       |                  |                              | ×        |
| St.          | $\leftrightarrow$ $\rightarrow$ $\checkmark$ | ↑ 📒          | ≪ Windows-SSD (C:) → VM_Ubuntu | ∽ C Cer          | ca in VM_Ubuntu              | م        |
| 54 UB        | Organizza 🔻                                  | Nuova cart   | ella                           |                  | ≣ • [                        |          |
|              | 合 Home                                       |              | Nome                           | Ultima modifica  | Тіро                         | Dimensio |
|              |                                              | - 1          | UBUNTU_DEB                     | 22/09/2023 11:46 | Cartella di file             |          |
|              | 🛄 Desktop                                    | *            | Jubuntu-22.04.3-desktop-amd64  | 22/09/2023 12:00 | File immagine disco          | 4.919.59 |
|              | 🚽 Download                                   | *            |                                |                  |                              |          |
|              | Documenti                                    | *            |                                |                  |                              |          |
|              | 🔀 Immagini                                   | *            |                                |                  |                              |          |
|              | 🕖 Musica                                     | *            |                                |                  |                              |          |
|              | 🔰 Video                                      | *            |                                |                  |                              |          |
|              | RATMAN                                       |              |                                |                  |                              |          |
|              | 📛 Windows-S                                  | SSD ((       |                                |                  |                              |          |
|              | 11901220 (                                   | dn (D        |                                |                  |                              | -        |
| _            |                                              | Nome file    | : ubuntu-22.04.3-desktop-amd64 | ~ Tut            | ti i file di disco ottico vi | rtual 🗸  |
|              |                                              |              |                                |                  | Apri Ann                     | ulla     |

- Premendo l'icona MOSTRA (freccia verde) sul VirtualBox Manager window inizia l'installazione del Sistema Operativo (come se fosse su una macchina fisica)
- Dopo l'apertura del terminale bisogna selezionare l'opzione TRY OR INSTALL UBUNTU e poi premere il tasti ENTER della tastiera

- Dopo l'apertura del terminale bisogna selezionare l'opzione TRY OR INSTALL UBUNTU e poi premere il tasti ENTER della tastiera
- Selezionare la lingua e continuare con l'installazione

|                                                                                                    | Sep 22_10:10                                                                                                    | A () +0  |                                                                                                    |
|----------------------------------------------------------------------------------------------------|----------------------------------------------------------------------------------------------------|----------|----------------------------------------------------------------------------------------------------|
|                                                                                                    | Installa                                                                                                    | ¢        |                                                                                                    |
| Disposizione della tastiera                                                                                                    |                                                                                                    |          |                                                                                                    |
| Scegliere la disposizione della tastiera:<br>romgarour<br>Icelandic<br>Indian<br>Indonesian (Javanese)<br>Indonesian (Latin)<br>Iraqi<br>Irish<br>Italian<br>Japanese<br>Japanese (PC-98)<br>Kazakh<br>Khmer (Cambodia) | Italian         Italian - Friulian (Italy)         Italian - Friulian (Italy)         Italian - Italian (MM 142)         Italian - Italian (Marintosh)         Italian - Italian (Marintosh)         Italian - Italian (Vindows)         Italian - Italian (Ital; with dead keys)         Italian - Italian (Incl., with dead keys)         Italian - Italian (Incl., with dead keys)         Italian - Italian (Incl. dead keys)         Italian - Italian (Incl. dead keys) |          | Installa ×<br>Aggiornamenti e altro software                                                                                                    |
| Kyrgyz Digitare qui per provare la tastiera                                                                                                    |                                                                                                    |          | Quali applicazioni installare? Installazione normale Browser web, strumenti, software d'ufficio, giochi e riproduttori multimediali. Installazione minima                                                                        |
| Rileva disposizione tastiera                                                                                                    |                                                                                                    |          | Browser web e strumenti di base.<br>Altre opzioni                                                                                                    |
|                                                                                                    | Esci Indietro Avanti                                                                                                    | <u>ן</u> | Scaricare gli aggiornamenti durante l'installazione di Ubuntu<br>Ciò consente di rispamiare tempo dopo l'installazione.                                                                                                    |
| •                                                                                                    | • 0 0 0 0 0                                                                                                    |          | Installa software di terze parti per grafica, dispositivi Wi-Fi e formati multimediali aggiuntivi     Questo software è soggetto alle condizioni di licenza incluse con la sua documentazione. Alcune sono di tipo proprietario. |
|                                                                                                    |                                                                                                    |          | Erd Indiate August                                                                                                    |

 $\bullet \bullet \bullet \bullet \circ \circ \circ$ 

| Sep 22 10:12                                                                                                    | A 🔹 🗐 |
|----------------------------------------------------------------------------------------------------|-------|
|                                                                                                    |       |
| Installa                                                                                                    |       |
| Tipo d'installazione                                                                                                    |       |
| Non è stato trovato alcun sistema operativo installato su questo computer. Come procedere? Cancella il disco e installa Ubuntu Attenzione: in questo modo verranno eliminati programmi, documenti, foto, musica e altri file presenti in tutti i sistemi operativi. Caratteristiche avanzate Nessuna selezione Altro È possibile creare o ridimensionare le partizioni oppure scegliere più partizioni per Ubuntu. |       |
| Indietro Installa                                                                                                    |       |
|                                                                                                    |       |

Impostare un account (specificando login/password e nome dell'elaboratore)

|                                                                                                    |                                                                                                    | Sep 22 12:14                                                                                           |   |                 | A 🐠 🗐 |
|----------------------------------------------------------------------------------------------------|----------------------------------------------------------------------------------------------------|----------------------------------------------------------------------------------------------------|---|-----------------|-------|
| Installa                                                                                                    |                                                                                                    |                                                                                                    |   |                 |       |
| Informazioni per<br>Il vostro nome:<br>Il nome del computer:<br>Scegliere un nome utente:<br>Scegliere una password:<br>Confermare la password: | Franco<br>Franco-VirtualBox<br>It nome utilizzato per essere la<br>Franco ©<br>Marcedere automatice<br>Accedere automatice<br>Richiedere la passwor<br>Usa Active Directory<br>Dominio e altri dettagli verra | Password discreta Password discreta amente ord personale per acceder nno inserire nei passi successivi | e | Indiet: p Avant |       |
|                                                                                                    | •                                                                                                    |                                                                                                    |   |                 |       |

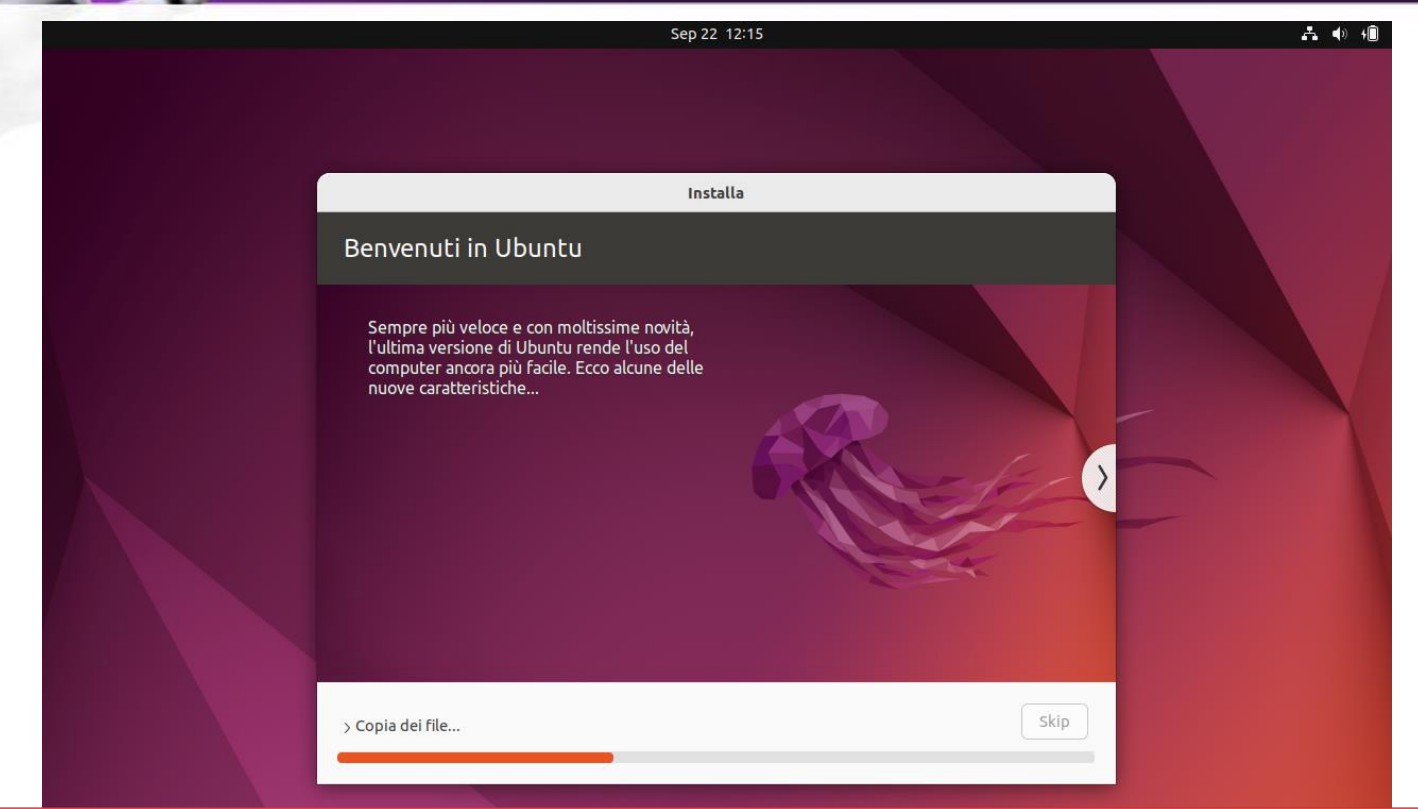

#### OSS: L'installazione impiega circa 16 minuti (su un processore intel i5)

- □ Al termine dell'installazione premere RAVVIA ORA
- Si consiglia di togliere eventuali periferiche collegate alla macchina (HD esterni, chiavi USB, cavo alimentazione smartphone, cavo di tethering smartphone)

### INSTALLAZIONE LINUX TRAMITE VM Login

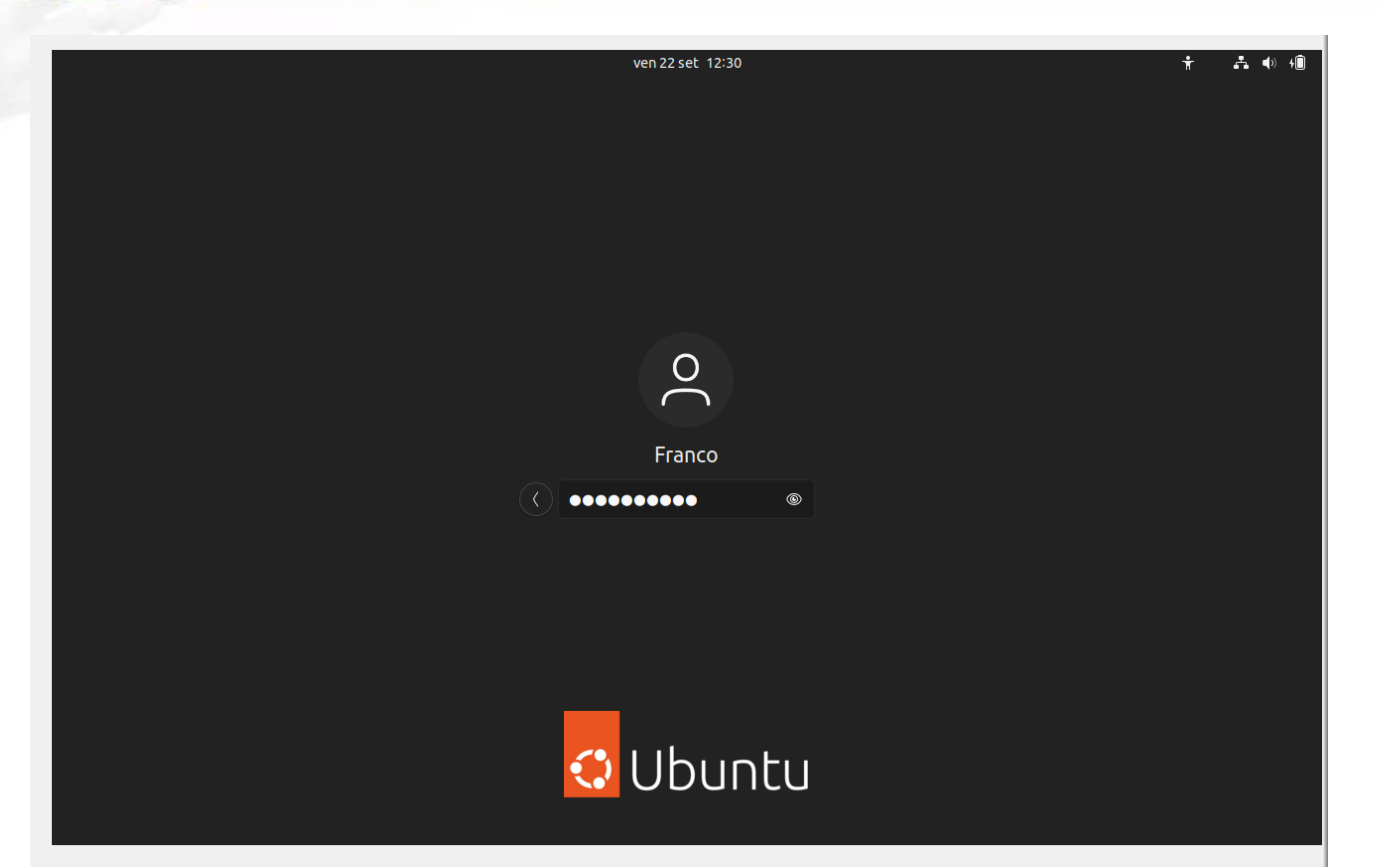

# **Selezione Terminale**

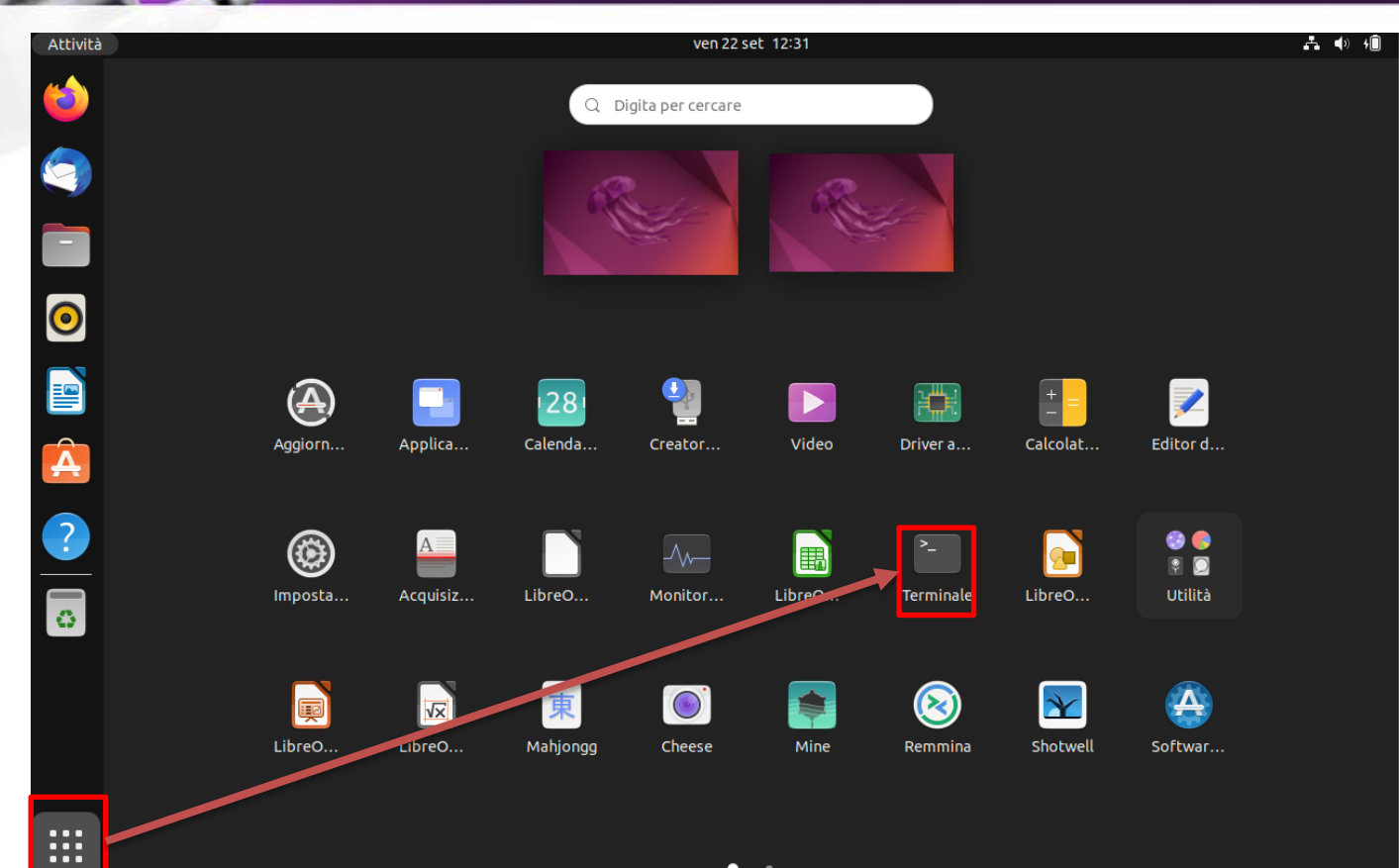

### INSTALLAZIONE LINUX TRAMITE VM Terminale

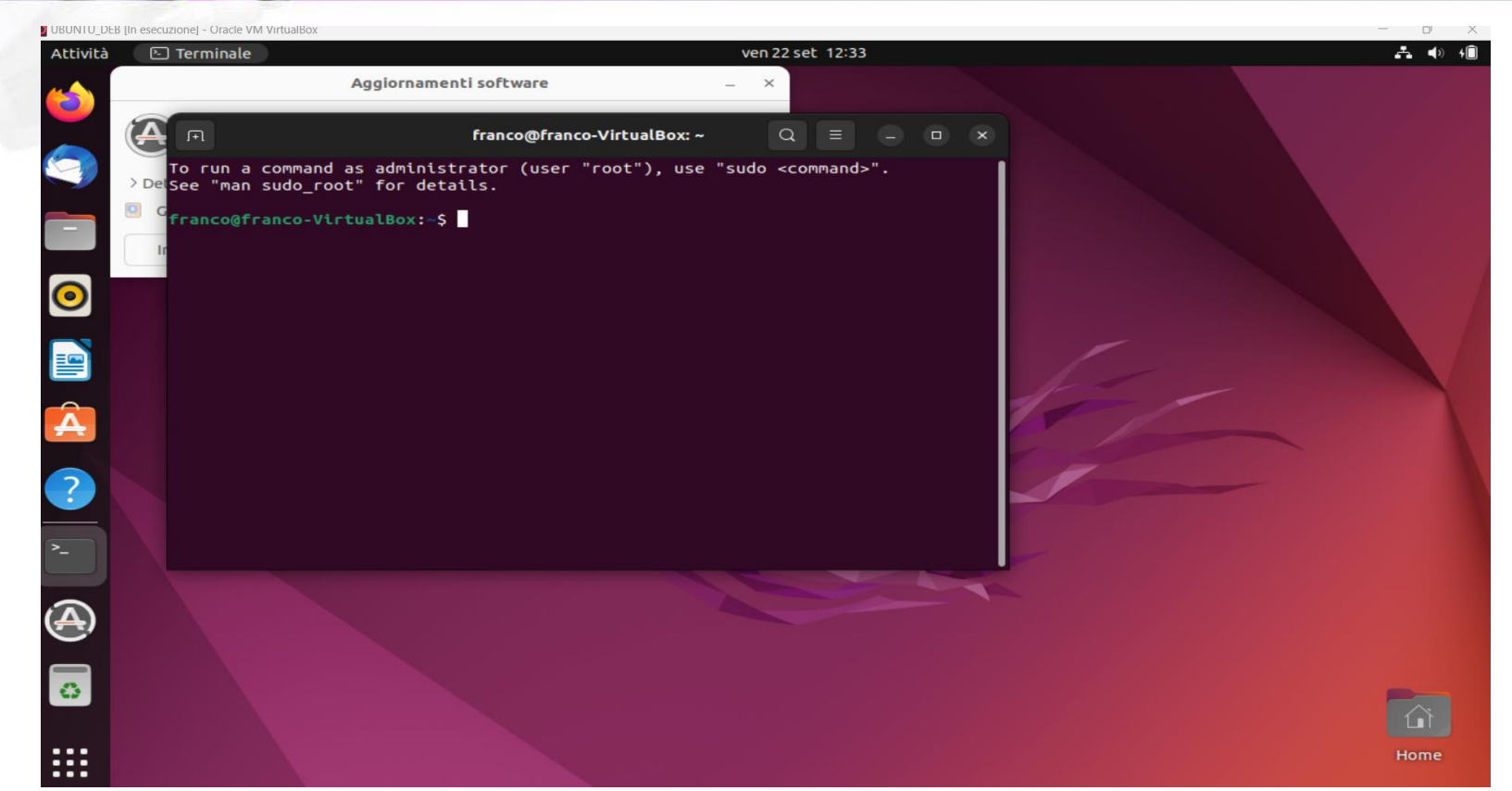

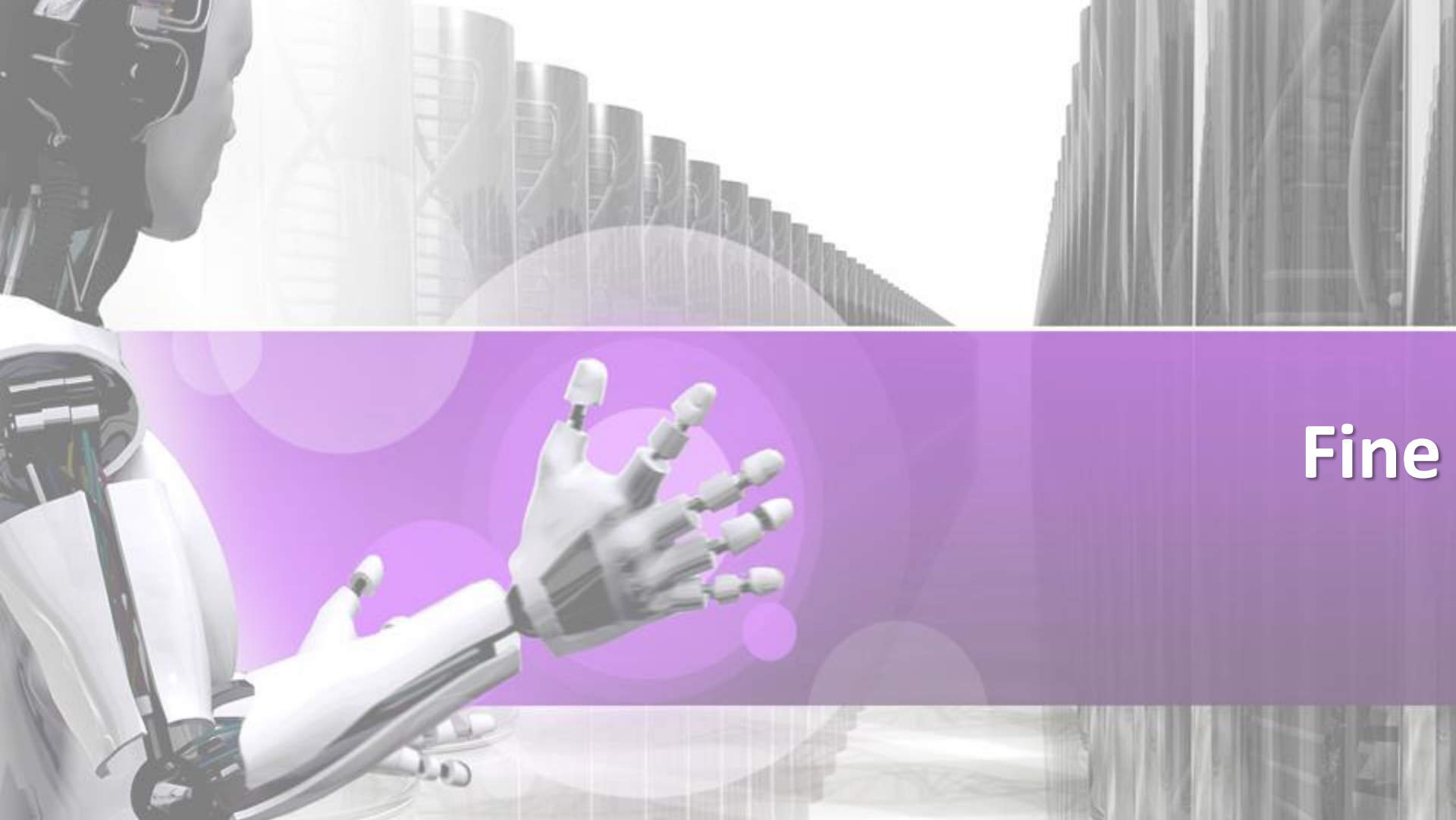